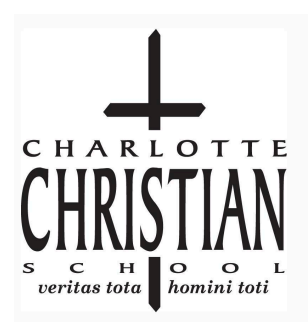

7301 Sardis Road | Charlotte, NC 28270 | 704-366-5657 | www.charlottechristian.com

## Use the RSS feed from Charlotte Christian School's website

- > Go to https://www.charlottechristian.com/about/school-calendar
- > Click the RSS circular icon on the top right corner of the calendar

| Month Week Day |                  |  |
|----------------|------------------|--|
|                | < MARCH 2023 ▼ > |  |

> Click the green iCAL button by the calendar you would like to subscribe to

- Click "Get Standard iCal URL" to add the calendar to your iCalendar\*\*
- Click "Get Google iCal URL" to add the calendar to your Google calendar\*
- Click "Add to Default Calendar App" to add it to the default calendar on your device

#### \*Add to Google Calendar

- After copying the iCal URL, open your Google calendar on your computer
- On the left, next to "Other Calendars," click "Add other calendars"
- Paste the URL that you copied into the URL box
- Click Add calendar. The calendar appears on the left, under "Other calendars."

| Copy the following URL for the   | he feed:                                                      |
|----------------------------------|---------------------------------------------------------------|
| All Public calendars on this pag | ge. ICAL                                                      |
| A/B Calendar (MS & US)           | Get Standard iCal URL                                         |
| Admissions Events                | Get Google iCal URL                                           |
| Admissions-Backtoschool          | Add to Default Calendar App<br>(Outlook 2k7, Apple iCal, etc) |
| Community Events                 | ICAL                                                          |
| Lower School (public)            | ICAL                                                          |
| Lower School Color Days          | ICAL                                                          |
| Middle School (public)           | ICAL                                                          |
| Parent Education                 | ICAL                                                          |
| Upper School (public)            | ICAL                                                          |

• Tip: It might take up to 12 hours for changes to show in your Google Calendar.

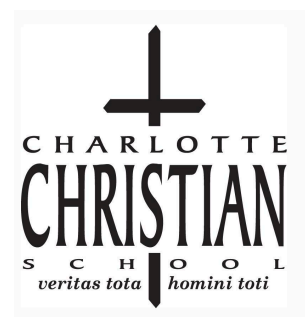

7301 Sardis Road | Charlotte, NC 28270 | 704-366-5657 | www.charlottechristian.com

### Use the RSS feed from Charlotte Christian School's Athletic

#### Calendars

- > Go to <u>https://www.charlottechristian.com/athletics/teams</u> and select your child's team
- > Click the RSS circular icon on the top right corner of the calendar

| OPPONENT | DATE | TIME | LOCATION | ADVANTAGE | DETAILS |
|----------|------|------|----------|-----------|---------|

> Click the iCAL button by the calendar you would like to subscribe to

- Click "Get Standard iCal URL" to add the calendar to your iCalendar\*\*
- Click "Get Google iCal URL" to add the calendar to your Google calendar\* (see page 2)
- Click "Add to Default Calendar App" to add it to the default calendar on your device

#### \*\*Subscribe to iCal on Mac

- In the Calendar app on your Mac, choose File and click "New Calendar Subscription".
- Enter the calendar's web address, then click Subscribe.

| Hover over the ICAL icons for subscription      | n options.         |
|-------------------------------------------------|--------------------|
| Copy the following URL for the feed:            |                    |
| Baseball - Boys' Varsity                        | ICAL Alerts        |
| Baseball - Boys' Junior Varsity                 | Get Standard iCal  |
| Baseball - Boys' Middle School                  | URL URL            |
| Basketball - Boys' Varsity                      | Get Google iCal    |
| Basketball - Boys' Junior Varsity               | URL                |
| Basketball - Boys' Grade 8                      | Add to Default     |
| Basketball - Boys' Grade 7                      | I Calendar App     |
| Basketball - Girls' Varsity                     | Outlook 2k7, Apple |
| Basketball - Girls' Junior Varsity              | 🛛 iCal, etc)       |
| Basketball - Girls' Blue Team Middle<br>School  | ICAL Alerts        |
| Basketball - Girls' White Team Middle<br>School | ICAL Alerts        |
| Cheerleading - Girls' Varsity                   | ICAL Alerts        |
| Cheerleading - Girls' Middle School             | ICAL Alerts        |
| Cross Country - Co-ed Varsity                   | ICAL Alerts        |
| Cross Country - Co-ed Middle School             | ICAL Alerts        |
| Dance - Girls' Varsity                          | ICAL Alerts        |
| Football - Bovs' Varsitv                        | ICAL Alerts        |

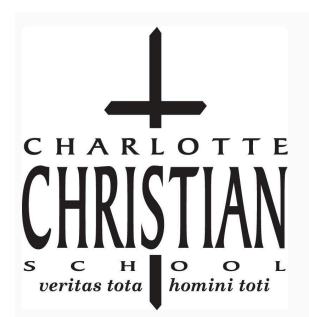

7301 Sardis Road | Charlotte, NC 28270 | 704-366-5657 | www.charlottechristian.com

## Use the filtered Athletic calendar in the Charlotte Christian School App

- Download the Charlotte Christian School App from the <u>Apple App store</u> or <u>Google Play store</u>
- Click "Athletics" from the bottom main menu
- Click "Filter" from the top right hand corner
- Toggle the button on for the teams that you would like to follow
- Each time you load or refresh the CCS App, the athletic calendar should pull the updated schedule details as entered by the athletic office.
- When you click on an event, you should be able to see the location of the athletic event.

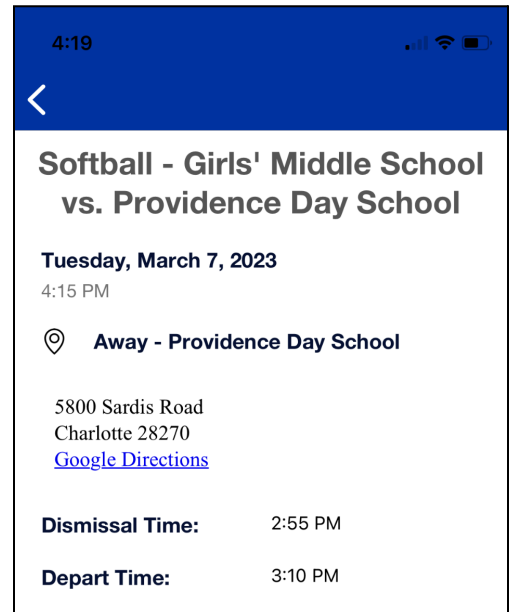

| 4:08                                      | al 🗢 🔲          |
|-------------------------------------------|-----------------|
| <b>&lt;</b> Filter Athletics Teams        |                 |
| FALL                                      | $\left(\right)$ |
| Cheerleading - Girls' Varsity             |                 |
| Cheerleading - Girls' Middle School       |                 |
| Cross Country - Co-ed Varsity             | $\bigcirc$      |
| Cross Country - Co-ed Middle School       | $\bigcirc$      |
| Football - Boys' Varsity                  |                 |
| Football - Boys' Junior Varsity           | $\bigcirc$      |
| Football - Boys' Middle School            |                 |
| Soccer - Boys' Varsity                    |                 |
| Soccer - Boys' Junior Varsity             |                 |
| Soccer - Boys' Middle School              |                 |
| Tennis - Girls' Varsity                   |                 |
| Home Knights Parents' Hub myCCS Athletics | More            |

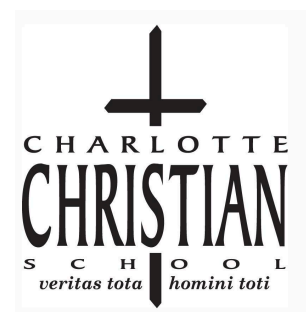

7301 Sardis Road | Charlotte, NC 28270 | 704-366-5657 | www.charlottechristian.com

### Use the RSS feed from the Calendar in the **Band App**

- Download the <u>Band App</u> and join the Band for your athletic team
- Click the Calendar icon from the bottom main menu
- Click the settings gear in the top right hand corner
- Click "Export Band Calendars"
- Select the calendar
- Select "Add to Apple calendar" to add this feed to your Apple calendar
  Or
- Select "Copy URL"
- Follow \*Add Google Calendar or \*\*Subscribe to iCal on Mac instructions on pages 2 or 3

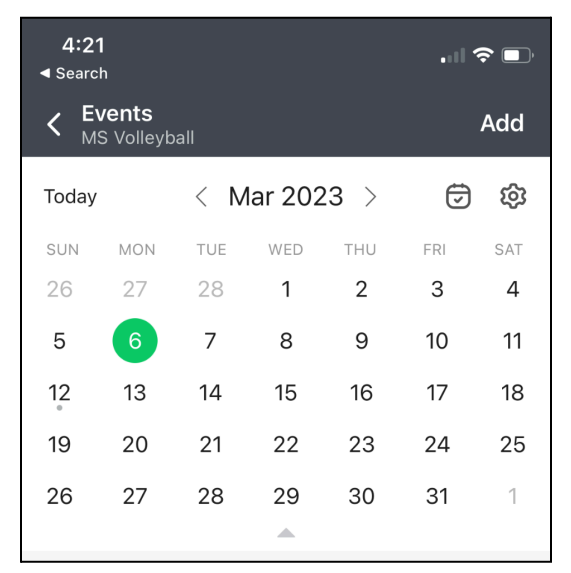

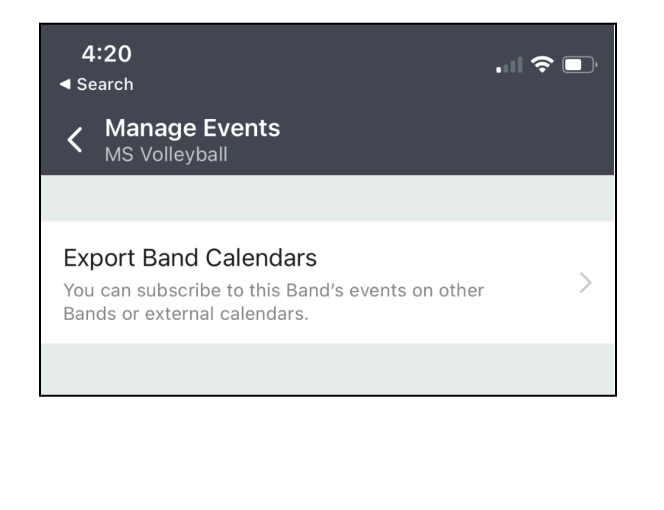

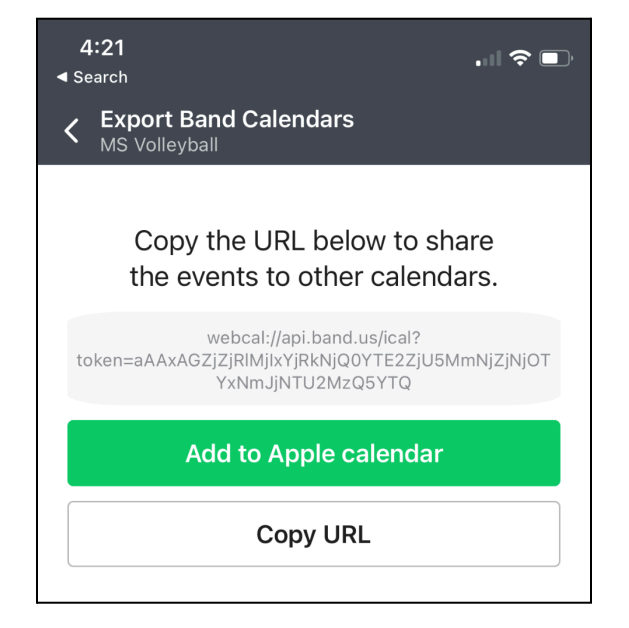

Email webmaster@charchrist.com if you need assistance subscribing to calendars.